# Application Note PAVIRO Factory Default System - v1.0

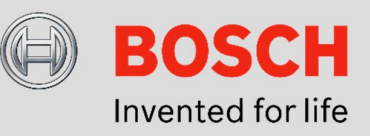

# **PAVIRO Factory Default System**

This application note describes the functions, installation and operation of this system.

#### **Component list:**

A basic system consists of:

- 1x PVA-4CR12 Controller
- 1x PVA-2P500 Amplifier
- 1x PVA-15CST Call Station
- 1x 24V/2A Power supply

## System features:

- 12 loudspeaker zones via 2 router clusters
- For each router cluster (zone 1-6 and zone 7-12) 500W loudspeaker load can be connected
- Selective announcement to each of the 12 loudspeaker zones via the call station
- A background music (program) source can be selectively activated by the call station into each loudspeaker zone (option)
- Maximum two audio signals can be activated simultaneously, but only one signal per router cluster
- The English EVAC-message "incident" can be triggered by a contact (option)
- A logical output is provided to mute external systems when an announcement or EVAC-message is active (option)

## **Block Diagram:**

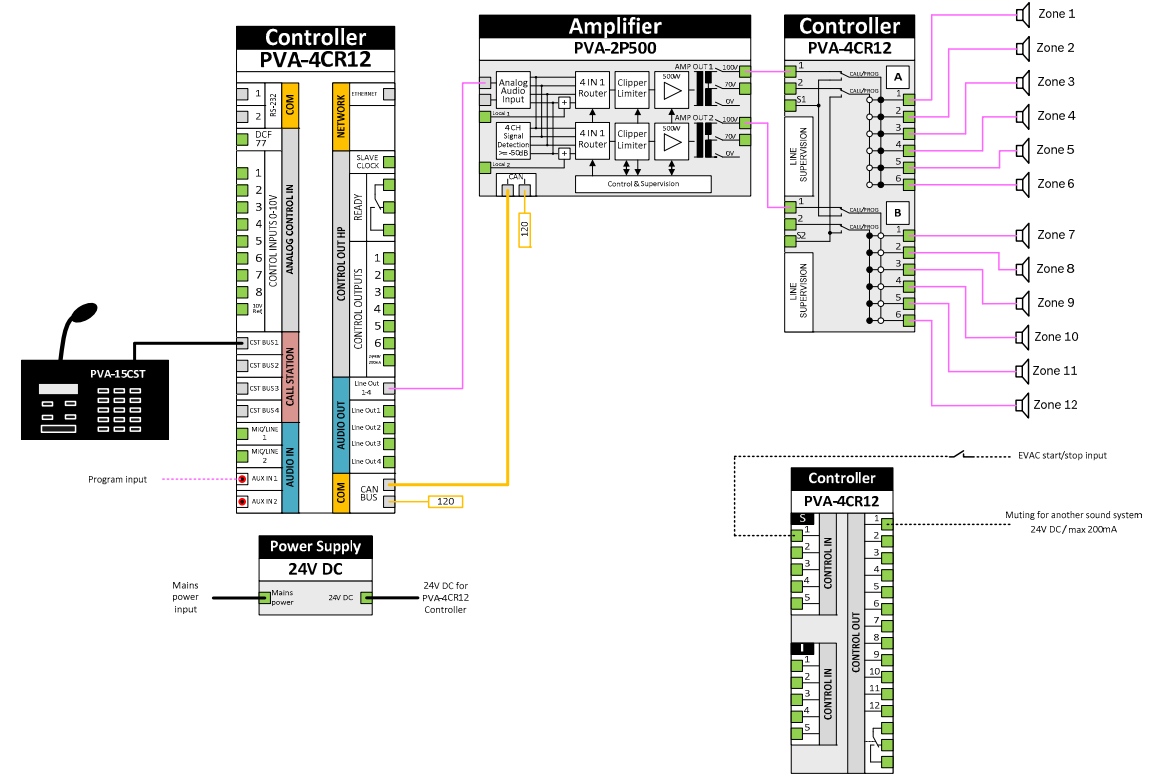

#### **System Behavior:**

The system has to be operated with the call station PVA-15CST, only the evacuation is triggered by an external normal open contact.

The operation of the call station is explained in the following figure:

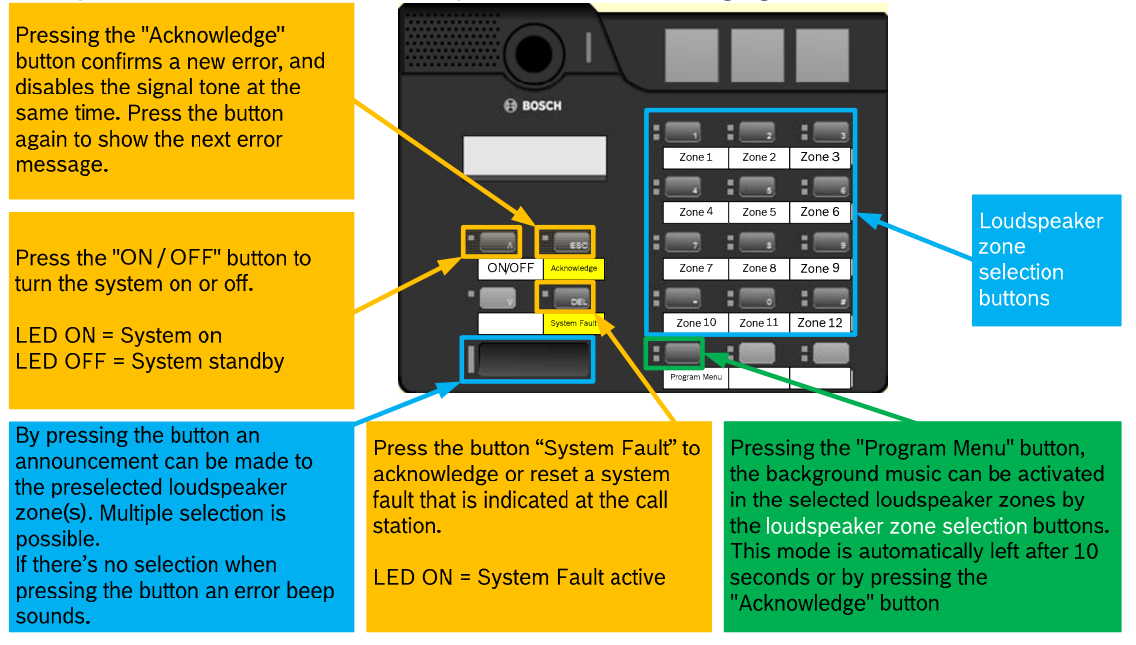

#### HINT:

More information about the call station is available in the "PAVIRO Call Station PVA-15CST" operation manual.

#### System installation:

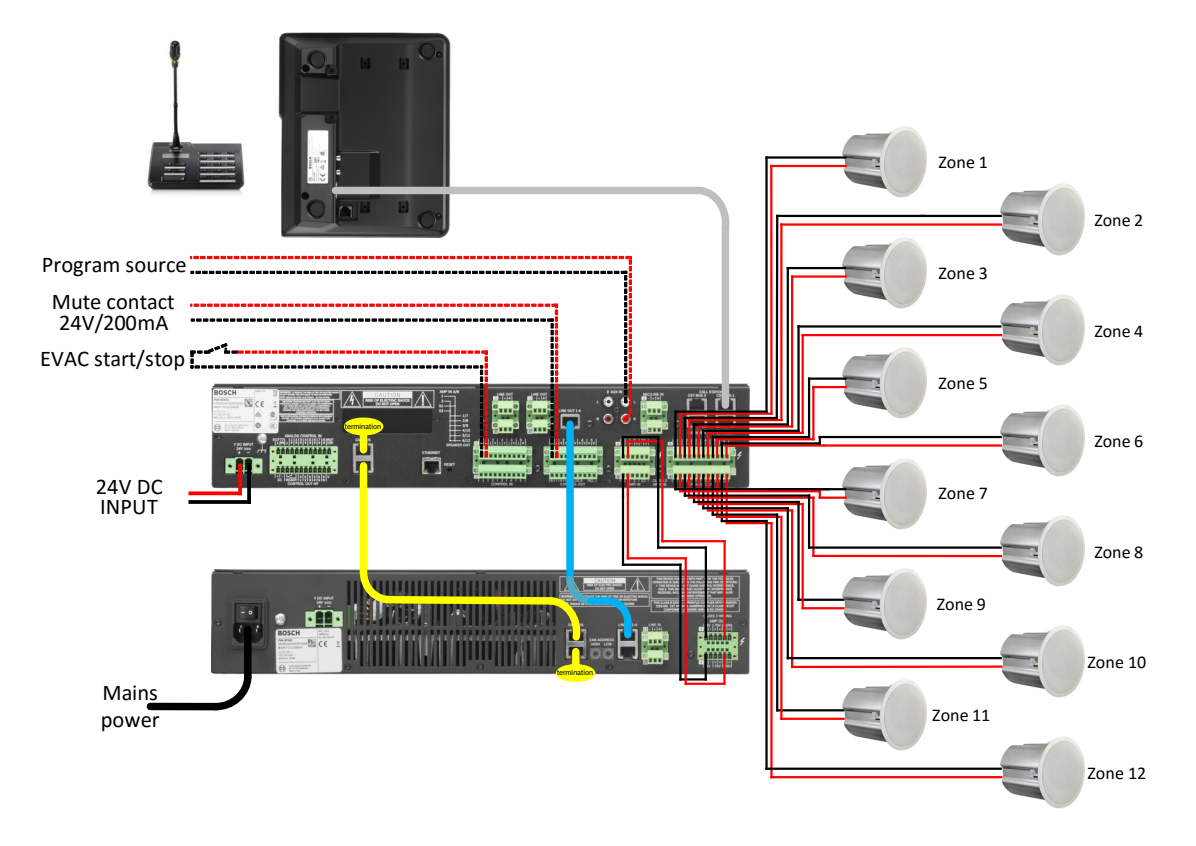

- Create the cabling as shown in the wiring diagram. Take in account the requirements in the operation manuals PVA-4CR12 and PVA-2P500 in the chapter "Connections". **NOTE:** Unused loudspeaker outputs do not have to be wired.
- The CAN-BUS has to be terminated with the enclosed terminating resistors. **NOTE:** It is not allowed to terminate the audio Line 1-4.
- The connections drawn in dashed lines are optional and have to be wired only when the respective function is used.
- After finishing the cabling, the CAN address has to be set to "01" on the PVA-2P500 amplifier.

**NOTE:** Before the address is set, make sure the PVA-2P500 is disconnected from the mains.

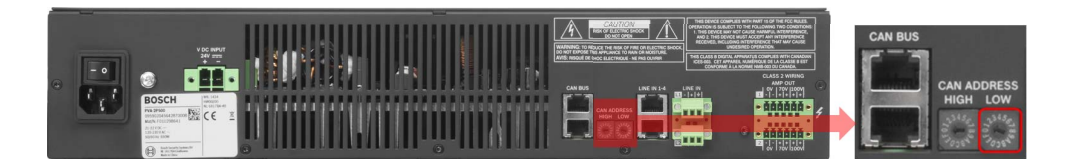

• Now the system can be connected to the power supply and activated.

- The address of the call station PVA-15CST must be set to "01". This is done via the menu of the call station:
  - To open the main menu, press the ▲ Button keep it held down and press the ▼ button at the same time.
  - Press the ▼ button until you reach the "CST Setup" menu item.
  - o After pressing the *←* button, the "Input Password" dialog is showing.
  - Press the button "2" (on the right side) four times and then the *←* button.
  - Press the ▼ Button, to navigate to the "CST Setup Menu" menu item and then the *\epsilon* button.
  - The display shows "CAN Address".
  - Press the *e* button.
  - Change the address with the ▲ button from "0" to "1" and press then the ← button.
  - Press twice the ESC button to exit the menu.
- The date and clock settings are done via the PVA-15CST call station menu
  - To open the main menu, press the ▲ Button keep it held down and press the ▼ button at the same time.
  - Press the ▼ button until you reach the "Date / Time" menu item.
  - After pressing the 4 -button, the current date and time can be entered by using the numeric keys 0-9.
  - Press the e' button after the input and then the ESC button.
- The date / time display can also be switched off, by the menu of the call station PVA-15CST.
  - To open the main menu, press the ▲ Button keep it held down and press the ▼ button at the same time.
  - Press the ▼ button until you reach the "CST Setup" menu item.
  - o After pressing the *←* button, the "Input Password" dialog is showing.
  - Press the button "2" (on the right side) four times and then the *4* button.
  - Press the ▼ Button, to navigate to the "CST Setup Menu" menu item and then the *\epsilon* button.
  - Press the ▼ button until you reach the "Show Date & Time" menu item.
  - o Press the *←* button.
  - Change the value with the  $\blacktriangle$  button from "on" to "off" and press the  $\checkmark$  button.
  - Press twice the ESC button to exit the menu.
- The system is ready for operation if all steps above are successful performed.

## Fault description and their elimination:

The following table gives an overview of faults that may occur and how they can be eliminated.

Explanation of the table

- **CST TEXT** = The error text that is displayed in the PVA-15CST call station
- **DESCRIPTION =** Description of this error type
- ACTION = Actions to eliminate the fault

| CST TEXT             | DESCRIPTION                                                                                                    | ACTION                                                                             |
|----------------------|----------------------------------------------------------------------------------------------------|------------------------------------------------------------------------------------|
| Contr. Data Fault    | Memory or Read/Write error.                                                                                                    | Controller defect, must be repaired by ASA.                                        |
| Watchdog Fault       | Watchdog error of the device. The system has rebooted.                                                                                          | Press the "System Fault" button on the call station to reset the error.            |
| Contr. SW Fault      | The device firmware version is not compatible with the IRIS-Net version used.                                                                   | A firmware update of the Controller is necessary.                                  |
| Contr. HW Fault      | Error in the power supply or the A/D converters of the device.                                                                                  | Controller defect, must be repaired by ASA.                                        |
| Temperature Fault    | Temperature overload of the device.                                                                                                    | The internal temperature of the controller is too high. Ensure sufficient cooling. |
| DSP System Fault     | Error during the processing of audio data.                                                                                                    | Controller defect, must be repaired by ASA.                                        |
| Message Fault        | Collected Error of the message manager.                                                                                                    | Further details are provided in the message manager dialog (ERROR STATES).         |
| CAN Bus Fault        | Fault condition on the CAN bus (Amplifier and Router communication).                                                                            | Further details are provided in the Interface dialog (CAN INTERFACE).              |
| CST Bus Fault #%u    | Fault condition on the CST bus (call station communication). The parameter %u gives the slot number of the erroneous module.                    | Check cable connections between the call station and call station port.            |
| Int.Router DSP Fault | Error in the digital signal processing (DSP) of the device.                                                                                     | Controller defect, must be repaired by ASA                                         |
| Int.Router HW Fault  | Hardware error.                                                                                                    | Controller defect, must be repaired by ASA                                         |
| Int.Router TMP Fault | Temperature overload of the device.                                                                                                    | The internal temperature of the controller is too high. Ensure sufficient cooling. |
| Int.Router PLT Fault | Missing pilot tone at input 1 of cluster A.                                                                                                    | Check cable connections between amplifier output and AMP-IN 1 cluster A.           |
| Int.Router PLT Fault | Missing pilot tone at input 1 of cluster B.                                                                                                    | Check cable connections between amplifier output and AMP-IN 1 cluster B.           |
| CST Fault #%u        | A connected PVA-15CST call station has<br>transferred an error message. The parameter<br>%u gives the address of the erroneous call<br>station. | Further details are provided in the PVACST dialog (Supervision).                   |
| Amplifier Fault #%u  | A connected PVA-2P500 power amplifier has<br>transferred an error message. The parameter<br>%u gives the address of the erroneous amplifier.    | Further details are provided in the PVAAMP dialog (Supervision).                   |